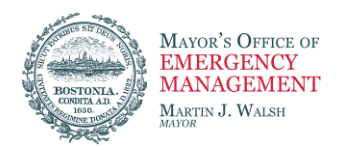

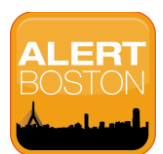

## ALERTBOSTON USER PROFILE UPDATE

#### Step 1: Logging into the new portal

You will be prompted to enter their username and password.

Username MUST be entered in ALL LOWER CASE characters, even if the username was entered with uppercase characters originally

|                                                                                           |                                                                                                    |                                                                                              | <u>Login</u> <u>Sign up</u>                                         |
|-------------------------------------------------------------------------------------------|----------------------------------------------------------------------------------------------------|----------------------------------------------------------------------------------------------|---------------------------------------------------------------------|
| ? Help & Answers                                                                          |                                                                                                    |                                                                                              |                                                                     |
|                                                                                           |                                                                                                    |                                                                                              |                                                                     |
|                                                                                           |                                                                                                    |                                                                                              |                                                                     |
|                                                                                           |                                                                                                    | NNI.                                                                                         |                                                                     |
|                                                                                           | ALERT BUSIC                                                                                                    |                                                                                              |                                                                     |
|                                                                                           |                                                                                                    |                                                                                              |                                                                     |
| BE IN THE KNOW. Get alerted about emerg                                                   | encies and other important community news by signing u                                                                      | p for ALERTBoston, the city's emergency i                                                    | notification system.                                                |
|                                                                                           |                                                                                                    |                                                                                              |                                                                     |
| ALERTBoston enables the city to quickly and<br>persons, and building or neighborhood evac | I efficiently provide you with critical information for a varie<br>uations. You will receive time-sensitive messages based. | ety of situations, such as severe weather, u<br>on your specifications to your home, cell of | unexpected road closures, missing<br>or business phone, email, text |
| message, and hearing impaired receiving de                                                | vices. You pick where, you pick how. Remember, an aler                                                                      | t Boston is a safe Boston.                                                                   | · · · · · · · · · · · · · · · · · · ·                               |
| Individuals with disabilities who need assistar                                           | ils with disabilities who need assistance can register by calling the Mayor's Hotline at 617-635-4500.                      |                                                                                              |                                                                     |
|                                                                                           |                                                                                                    |                                                                                              |                                                                     |
|                                                                                           | The username or password is invalid, please relogin again                                                                   | n.                                                                                           |                                                                     |
|                                                                                           | Login to your appount                                                                                                    |                                                                                              |                                                                     |
|                                                                                           | Login to your account                                                                                                    |                                                                                              |                                                                     |
|                                                                                           | Username                                                                                                    | <u>Forgot username</u>                                                                       |                                                                     |
|                                                                                           | gcannonalenboston                                                                                                    |                                                                                              |                                                                     |
|                                                                                           | Password                                                                                                    | Forgot password                                                                              |                                                                     |
|                                                                                           | •••••                                                                                                    |                                                                                              |                                                                     |
|                                                                                           | Keep me signed in (Uncheck if on a shared computer)                                                                         |                                                                                              |                                                                     |
|                                                                                           |                                                                                                    |                                                                                              |                                                                     |

#### NOTE:

If you do not remember the username you created for your ALERTBoston account, contact the Office of Emergency Management via email (<u>alertboston@cityofboston.gov</u>) for assistance in retrieving your username.

If you are unable to retrieve your username, you will need to create a new account. Please follow the "Sign Up" link to create a new ALERTBoston account.

You will not receive duplicate messages if you have duplicate registrations.

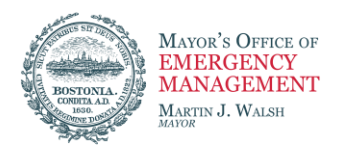

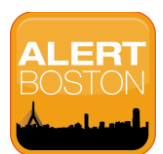

## ALERTBOSTON USER PROFILE UPDATE

#### Step 2: Verifying Your Identity

Once a valid username has been entered, you will be prompted to answer a security question from your existing profile.

| City of <b>Boston</b> .gov<br>Official Web Site of the City of Boston                                           | Stay alert. ALERT<br>Stay informed. BOSION<br>Stay connected. |       |  |  |
|----------------------------------------------------------------------------------------------------|---------------------------------------------------------------|-------|--|--|
|                                                                                                    |                                                               | Login |  |  |
| Please verify your                                                                                              | r identity                                                    |       |  |  |
| Username                                                                                                    | gcannonalertboston                                            |       |  |  |
| Security Question                                                                                               | What is your city or town of birth?                           |       |  |  |
| Security Answer                                                                                                 | Marshfield                                                    |       |  |  |
|                                                                                                    | Login                                                         |       |  |  |
|                                                                                                    |                                                               |       |  |  |
| Powered by <u>everbridge</u> Terms of Use. Privacy Policy<br>© 2014 Everbridge, Inc. V3.0.0-2014-05-02 14:04:46 |                                                               |       |  |  |

### Step 3: Updating Your Account info

After successfully answering your security question and verifying your identity, you will be prompted to create a new, secure password.

| City of Bc | oston.gov<br>f the City of Boston | Stay alert.<br>Stay informed.<br>Stay connected.                                                                   |             |              |  |
|------------|-----------------------------------|----------------------------------------------------------------------------------------------------|-------------|--------------|--|
|            |                                   |                                                                                                    |             | <u>Login</u> |  |
| F          | Please update your a              | account information                                                                                                |             |              |  |
| •          | Username                          | gcannonalertboston                                                                                                 |             |              |  |
|            | Password<br>F                     | Combine upper case letters, lowercase letters, numbers and dash or underscor<br>haracters minimum, case sensitive) | e. (4<br>ne |              |  |
| •          | Confirm Password                  |                                                                                                    |             |              |  |
|            | Security Question                 | What is the city or town of your birth?                                                                            | •           |              |  |
|            | Answer                            | Marshfield                                                                                                    |             |              |  |
| R          | egistration Email                 | gregory.cannon@everbridge.com                                                                                      |             |              |  |
|            | 8                                 | I accept the Terms of Use                                                                                          |             |              |  |
|            | l                                 | Sign Up                                                                                                    |             |              |  |

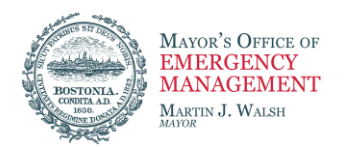

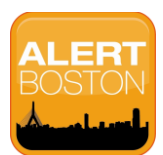

# ALERTBOSTON USER PROFILE UPDATE

#### Step 4: Updating Your Contact Info

Under "My Profile" you can update your existing contact information and notification subscriptions.

|           | City of <b>Boston</b> .gov<br>Official Web Site of the City of Boston | Stay aler<br>Stay informe<br>Stay connecte | d. BOSTON    |
|-----------|-----------------------------------------------------------------------|--------------------------------------------|--------------|
|           | Welcome gcannonalertboston Logout                                     |                                            |              |
| & Answers | Profile Alerts<br>My Profile                                          | Review                                     |              |
|           | First Name                                                            | Greg                                       |              |
|           | Last Name                                                             | Cannon Everbridge                          |              |
|           | Registration Email                                                    | gregory.cannon@everbridge.com              |              |
|           | Here's how to contact me.                                             |                                            |              |
|           | 1) Personal E-mail                                                    | gregorytcannon@gmail.com                   |              |
|           | 2) SMS Text Ph # 1                                                    | United States •                            | 555-555-5555 |
|           | 3) SMS Text Ph # 2                                                    | United States •                            | 555-555-5555 |
|           | 4) Business E-mail                                                    | email@email.com                            |              |
|           | 5) Mobile Phone                                                       | United States •                            | 555-555-5555 |
|           | 6) Business Mobile                                                    | United States •                            | 555-555-5555 |
|           | 7) Home Phone                                                         | United States •                            | 555-555-5555 |
|           | 8) Business Phone                                                     | United States •                            | 565-555-5565 |
|           |                                                                       | Ext                                        | 5555         |
|           | 9) TTY/TTD                                                            | United States •                            | 555-555-5555 |

### Step 5: Registration Complete!

Once you have data entered for all of the required fields and have saved your profile, your registration update is complete.

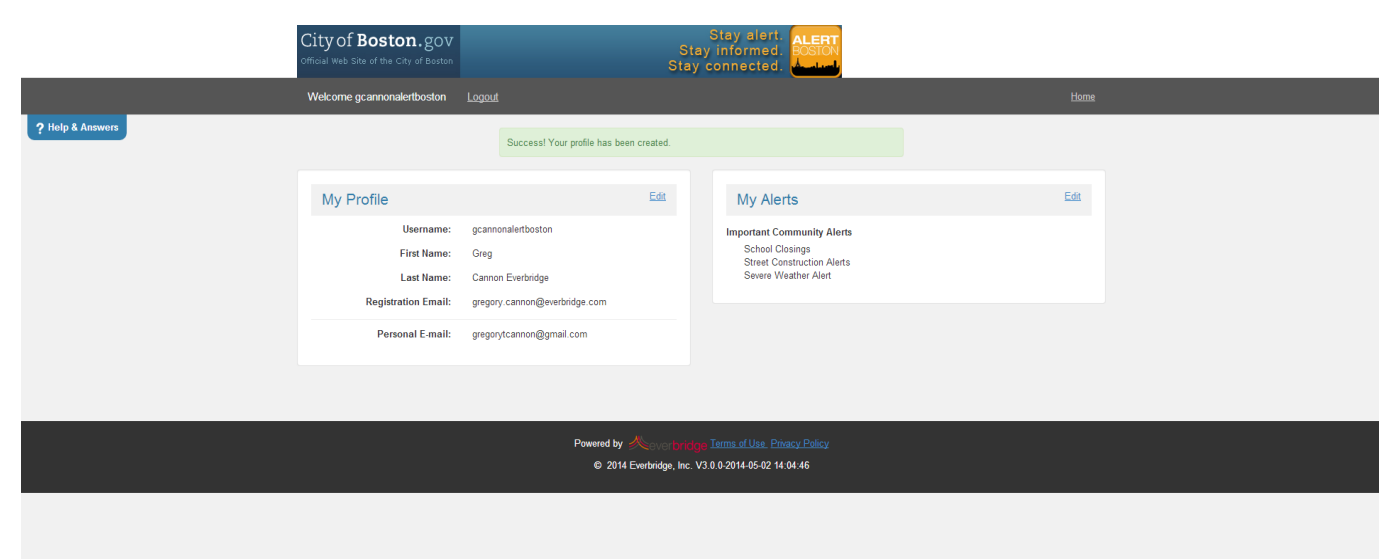